## 【 NETメンバーID新規登録手順 】

| (公社)神奈川労務安全衛生協会小田原支部                                                                                                    | 電話でのお隠い合わせは<br><b>TEL.0465-24-1753</b><br>〒250-0012 小田原市本町2-3-24 青色会館2 F                                                        |                          |
|----------------------------------------------------------------------------------------------------|----------------------------------------------------------------------------------------------------|--------------------------|
| ● トップページ 講習会<br>TOP PACE ● SHORT CORSE ● CALGARCE CF ADMIN.                                                                                                    | 無料貸出ビデオ<br>FREE RENTAL VIDEO<br>BRACCH MACRATE                                                                                  |                          |
|                                                                                                    |                                                                                                    | ①小田原支部 HP を開く            |
| 小田原支部とは ←クリック                                                                                                    |                                                                                                    | 【②NET 申込みをクリック           |
| (公社)神奈川労務安全後生協会小田原支部は、本部方針に至づき、支部として事業場における過正は労働条件<br>確保、労働災害の防止、健康保持増盛のための活動を促進し、労働増社の向上と産業・企業の健全な発展に寄<br>ることを目的としています。                                                                                                    | 10<br>97                                                                                                    |                          |
| [トピックス]<br>1. 令和5年度全国労働衛生週間                                                                                                    | Net #i2d                                                                                                    |                          |
|                                                                                                    |                                                                                                    |                          |
| 9月5日(火)13:30~ 月ビ雲田3階入雲凍至<br>多数の参加をいただき無事盛会奥に終了することができました。                                                                                                    | いた「中心は上記パナーをクリ<br>ック                                                                                                    |                          |
| ▲<br>▲<br>▲<br>▲<br>本<br>の<br>は<br>本<br>本<br>の<br>は<br>本<br>本<br>の<br>は<br>本<br>の<br>は<br>本<br>の<br>し<br>は<br>た<br>・<br>小<br>田<br>臣<br>支<br>の<br>な<br>日<br>は<br>た<br>の<br>の<br>の<br>の<br>の<br>の<br>の<br>の<br>の<br>の<br>の<br>の<br>の                           | тах — — — — — — — — — — — — — — — — — — —                                                                                       |                          |
| 文部HPA         講習会スケジュール         We b 登録申込         NETメンバー新規会                                                                                                    | は<br>録 Web申込に関する問合せ マ                                                                                                    | ③NET メンバーID の新規登録をクリック   |
| 🚔 講習会スケジュール 小田原支部                                                                                                    |                                                                                                    |                          |
| 公益社団法人神奈川労務安全衛生協会 小田原文部で開催しております、各種講習会の開催スケジュ<br>ックすると、各講習会のご案内が表示されます。講習会の内容、受講真格、関催日程、受講科、受<br>だけます。<br>講習会のお申込み方法は、「インターネットによるお申込み」 「申込書利用によるお申込み」<br>受付は原則として、講習会開増月の3ヶ月前の20日から満座になるまで行います。ただし「イン4<br>は類催日の約10日前に縁切りとなります。<br>お申込みは、名講習のご案内ページから行ってください。 | ールです。講習会名をクリ 50万は以下から50 クイン<br>り付えなど詳細がご覧いた<br>NETメンバーID(メールアドレス)<br>です。<br>ターネットでのお申込み」<br>バスワード<br>ログイン<br>NETメンバーID(メールアドレス) |                          |
| お総理辺(作業主任者会お))                                                                                                    | バスワードリセット                                                                                                    |                          |
| 講習会名 講習計画 コー 10月 11月 12月 1月                                                                                                    | 2月 3月                                                                                                    |                          |
| <u>有强运利作業主任者技</u><br>能調整                                                                                                    |                                                                                                    |                          |
| <u>特定化学物質及び回ア</u><br>ルモル設容性第主任者<br>特部連調(2001年年)                                                                                                    |                                                                                                    |                          |
| 「夏走化学物質及び回ア<br>ル土ル約等作業主任者<br>技能講習(2023)<br>〜」                                                                                                    |                                                                                                    |                          |
|                                                                                                    |                                                                                                    |                          |
|                                                                                                    |                                                                                                    |                          |
| 公益社団法人 神奈川労務安全衛生協会 小田原                                                                                                    | 支部                                                                                                    |                          |
| 支部HPへ 講習会スケジュール Web受講申込 NETメンバーログイン NETメンバー新規                                                                                                    | 登録 Web申込に関する問合せ 🍷                                                                                                    | ※会員番号・認証番号が不明の場合は、       |
| NETメンバー情報の登録                                                                                                    |                                                                                                    | 0465-24-1753 へお問い合わせ下さい。 |
| 申込みに必要な情報を入力し、「確認」ボタンをクリックしてください。 ・は入力必須項目です。必ず入力してください。 ④ (4)会                                                                                                    | 員を選択                                                                                                    |                          |
|                                                                                                    |                                                                                                    | ◇今昌悉号・認証悉号を入力⇒           |

⑤会貝番亏・認証番亏を人刀⇒ 会員様の確認をクリック ⇒ 現在協会へ ●会員 ○一般企業 申込種別\* 〇個人 999910 1753 会員様の確認 ご登録いただいている事業場名・所在地 会員番号\* 小田原支部 認証番号\* 〒250-0012 神奈川県小田原市本町2-3-24 青色会館2F が表示されます 担当部署名 北村直美 担当者名\* 0465 - 24 - 1753 odawara1@roaneikyo.or.jp odawara1@roaneikyo.or.jp 電話番号\* メールアドレス\* (確認用)コピー( 請求書の宛名が、会員ご入会時の事業場と異なる 確認 ⑥各項目を入力 ⇒ 宛名\* 確認 (\*は入力必須項目です)

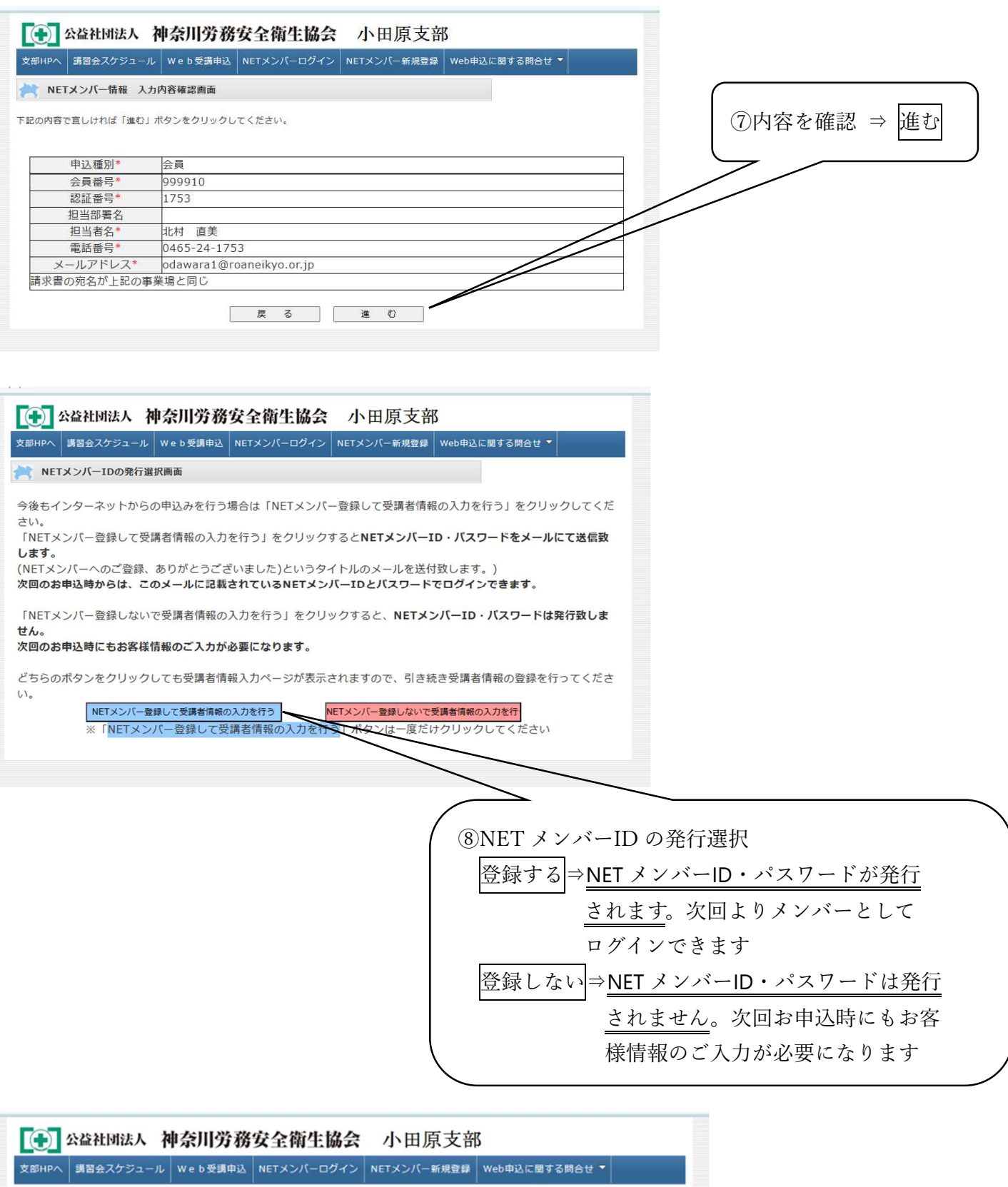

 文部HPA
 其習会スケジュール
 Web要調申込
 NETメンバーログイン
 NETメンバー新規登録
 Web申込に関する問合せ

 メールにてNETメンバーIDとパスワードをお知らせしました
 次回以降、お知らせしたNETメンバーIDとパスワードを使ってログインしてください。
 スケジュール一覧から講習会を選ぶ
 (9) メールにて NET メンバーID と

パスワードのお知らせが届きます

♀返信 ♀全員に返信 ♀転送 return-10@roaneikyo.or.jp odawara1@roaneikyo.or.jp 【(公社)神奈川労務安全衛生協会】NETメンバーへのご登録、ありがとうございました ● フラグを設定します: 2023年10月17日火曜日 までに開始してください。 2023年10月17日火曜日 が期限です。 小田原支部 北村 直美 様 10メールにて NET メンバーID と この度は NET メンバーの登録をいただき、ありがとうございました。 パスワードのお知らせが届きます 今後、公益社団法人神奈川労務安全衛生協会のホームページからの講習会の仮申込の際は、 下記 NET メンバーID とパスワードをご使用ください。 NET 割引を実施している講習会は、「NET 割引価格」にて講習会を受講する事ができます。 ※このメールの保存、印刷などをお勧めいたします。 今後ともよろしくお願いします [NET メンバーID]:odawara1@roaneikyo.or.jp [パスワード]:00000000 [電話番号]:0465-24-0753 【お問い合わせ】 当メールは送信専用です。ご返信いただいても回答できません。 お問い合わせは下記までお願いします。 公益社団法人神奈川労務安全衛生協会小田原支部 0465-24-1753 (09:00~16:30土・日・祝を除く) toi\_10@roaneikyo.or.jp 【インターネットからの登録における個人情報の取り扱いに関して】 ご入力いただいた氏名、生年月日、住所等の個人情報は当協会規定の プライバシーポリシーに基づき厳重に取り扱います。 また、次の利用目的以外では使用いたしません。 (1)当協会における業務運営上必要な連絡を取らせていただくため。 (2)当協会のサービス、講習会等をご案内させていただくため。 (3)個人情報の一部を基に統計処理を行い、当協会運営に必要な資料を作成するため。 ○個人情報の取り扱いに関する問い合わせ先 公益社団法人神奈川労務安全衛生協会 個人情報取扱管理責任者 〒231-8443 神奈川県横浜市中区相生町3-63 ヤオマサビル3階 TEL, 045-662-5965

以上でメンバーID の登録が完了しました